Prénom :....

# TP SIN

## Introduction langage C++

### Support : ordinateur

#### Pré requis (l'élève doit savoir):

- Utiliser un ordinateur

### **Objectif terminale :**

L'élève doit être capable de réaliser un programme pour accéder à une base de données mysql.

#### <u>Matériel</u>

- Ordinateur
- Logiciel C++ builder

### Compétences :

Nom :.....

Prénom :....

1. Présentation

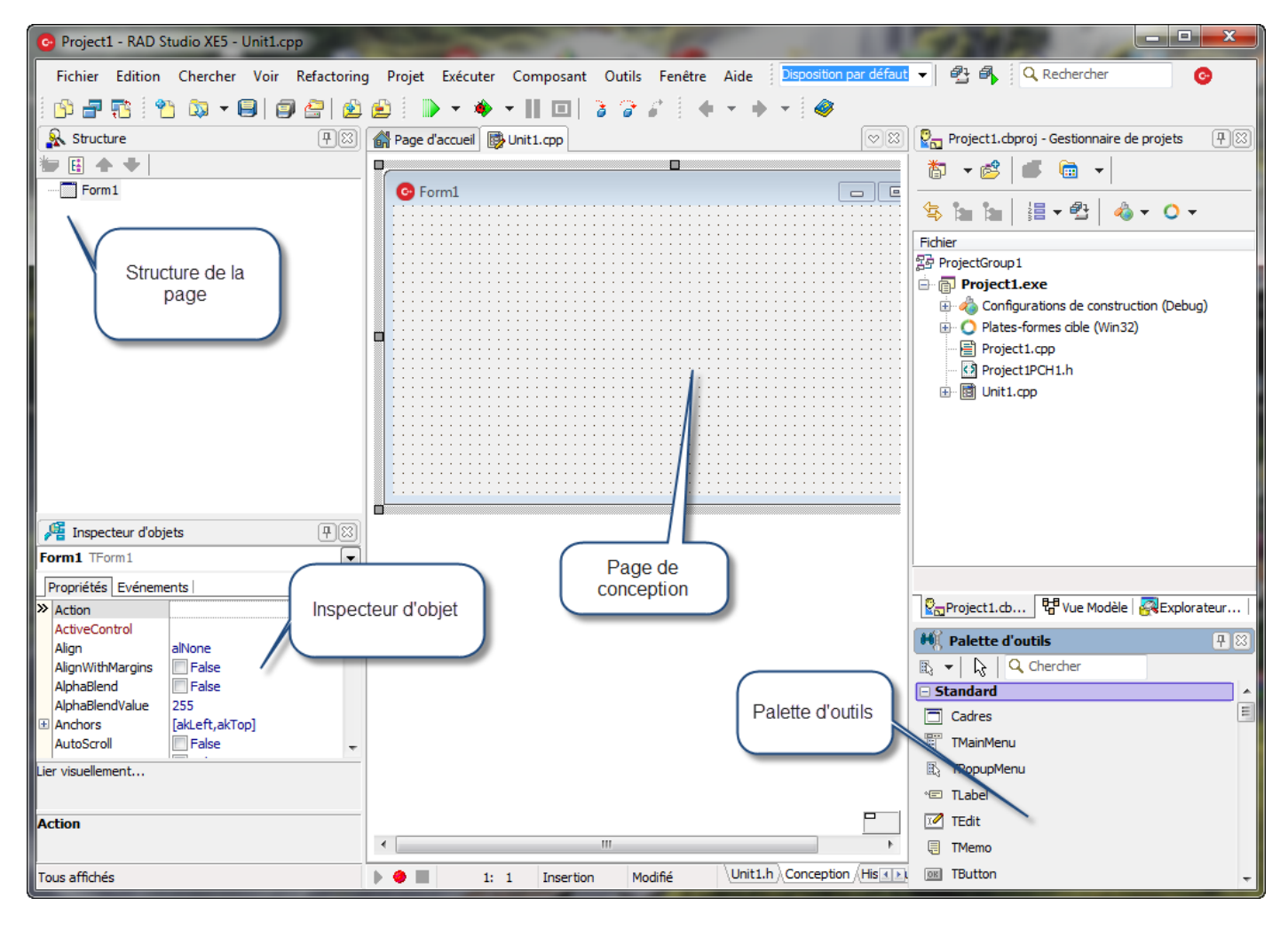

On peut trouver sur cette page plusieurs parties :

- • La classique barre de menu
- La barre d'outils qui se décompose en 2 grandes parties :
  - La palette d'outils permettant d'effectuer les opérations les plus courantes (sauvegarde, ouverture de fenêtres, etc.)
  - o Les palettes de composants disposées accessibles par des onglets
- L'inspecteur d'objets qui permet de manipuler les propriétés des composants et d'associer du code à leurs événements
- Les fenêtres d'interface créées par l'utilisateur. Ce sont les fenêtres de l'application en cours de création, elles portent ici le nom de fiche (form en anglais). Certaines peuvent être cachées, d'autres présentes à l'écran. On verra que dans la plupart des cas, leur position (ainsi que leurs autres caractéristiques géométriques) à l'exécution est le reflet exact de ce qu'elles étaient lors de la conception
- L'éditeur de code. A chaque fiche ouverte correspond deux fichiers source (un fichier .h et un fichier .cpp) qui sont éditables dans cette fenêtre avec mise en évidence de la syntaxe.

#### 2. <u>Réalisation d'une application</u>

Les éléments automatiquement créés sont les suivants : une fiche nommée Form1 ainsi que les fichiers associés Unit1.cpp et Unit1.h. Les fonctionnalités ainsi créées sont toujours renommables après coup.

• Ouvrir un nouveau projet

| 0  | RAI            | O Studio XE5                            |                     |       |             |          |                                            | -           |                     | -          |           |        |                   |
|----|----------------|-----------------------------------------|---------------------|-------|-------------|----------|--------------------------------------------|-------------|---------------------|------------|-----------|--------|-------------------|
|    | Fich           | ier Edition                             | Chercher            | Voir  | Refactori   | ng       | Projet                                     | Exécuter    | Composant           | Outils     | Fenêtre   | Aide   | Disposition par o |
|    |                | Nouveau  Ouvrir                         |                     |       |             |          | Applic                                     | ation Fich  | es VCL - C++B       | uilder     |           |        | - 🧇               |
|    | <b>\$</b>      |                                         |                     |       |             | 10       | Application VCL Metropolis UI - C++Builder |             |                     |            |           |        | 6                 |
| Ľ  | 2              | Ouvrir un pro                           | ojet                | C     | trl+F11     |          | Applic                                     | ation de b  | ureau FireMon       | key - C+   | +Builder  |        |                   |
| Ŀ  |                | Ouvrir depuis le contrôle de version    |                     |       |             |          | Applic                                     | ation Firel | Monkey Metro        | polis UI - | C++Build  | er     |                   |
| L  | •              | Rouvrir                                 |                     | •     | Ô           | Packag   | Package - C++Builder                       |             |                     |            |           |        |                   |
| L. |                | Enregistrer                             |                     |       | Ctrl+S      |          | Fiche                                      | /CL - C++   | Builder             |            |           |        |                   |
| İ. | <u>)</u>       | Enregistrer sous                        |                     |       |             |          | Fiche I                                    | FireMonke   | y - C++Builder      | r          |           |        | cumentation       |
|    | 4<br>4         | Enregistrer le                          | trer le projet sous |       |             | <b>₽</b> | Unité ·                                    | C++Build    | der                 |            |           |        |                   |
|    |                | Tout enregist                           | trer                | Maj+C |             |          | Autre.                                     |             |                     |            |           |        |                   |
|    | Ê.,            | Fermer                                  |                     |       |             |          |                                            |             |                     |            |           |        | -                 |
|    | <b>1</b><br>44 | Tout fermer                             |                     |       |             | Person   | naliser                                    |             |                     |            |           | 1 =    |                   |
|    | ٦              | Utiliser l'unité   Alt+F11     Imprimer |                     |       |             |          | 1                                          | Savi        | -<br>ez qu'il est i | nécessa    | aire de c | lispos | er d'un Mac       |
|    | •              |                                         |                     |       |             |          |                                            | Mac         | conformén           | nent au    | ıx instru | ctions | du tutoriel       |
|    | 👬 Quitter      |                                         |                     |       |             |          |                                            |             |                     |            |           |        |                   |
|    | 🧧 In           | specteur d'obje                         | ets                 |       | <b>P</b> 23 |          |                                            | C           | onfigurer           | votre      | e Mac     |        |                   |

• Enregistrer le projet et les différents fichiers dans un même dossier

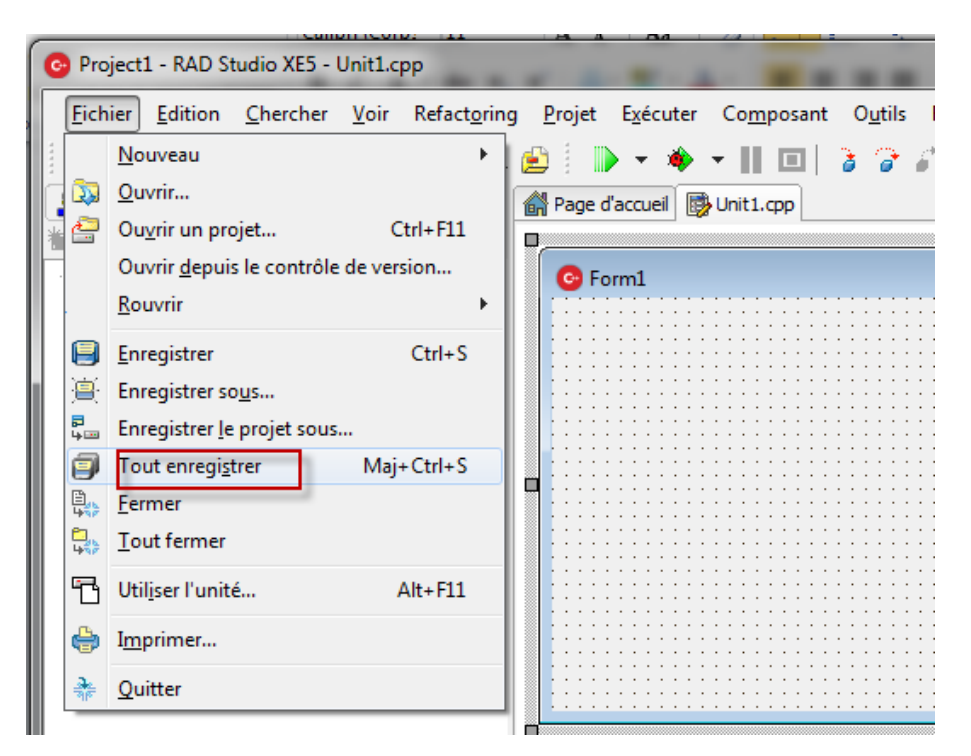

Nom :.....

Prénom :....

• Sélectionner Form1 et changer son nom

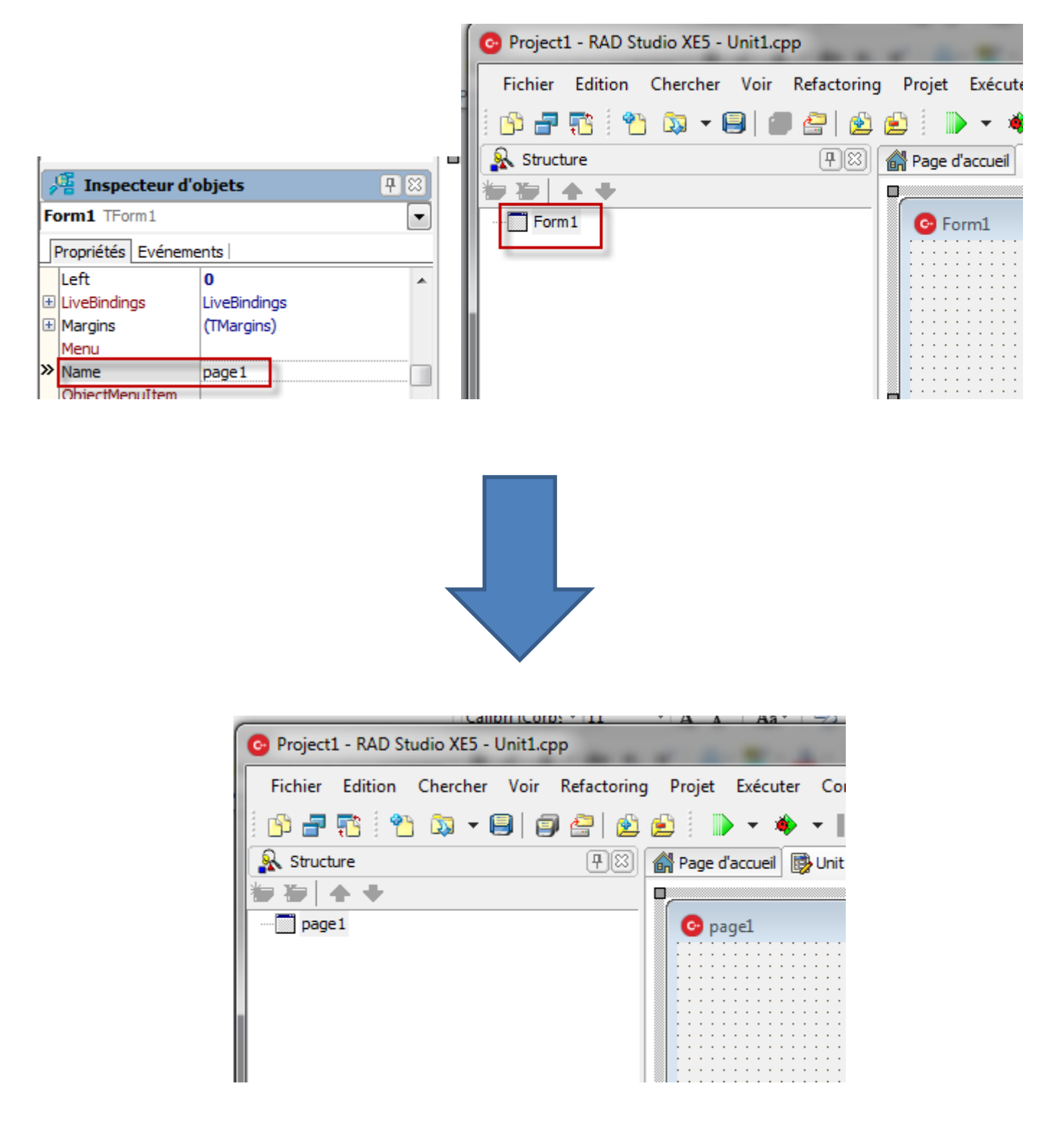

• Changer le texte de présentation de la page

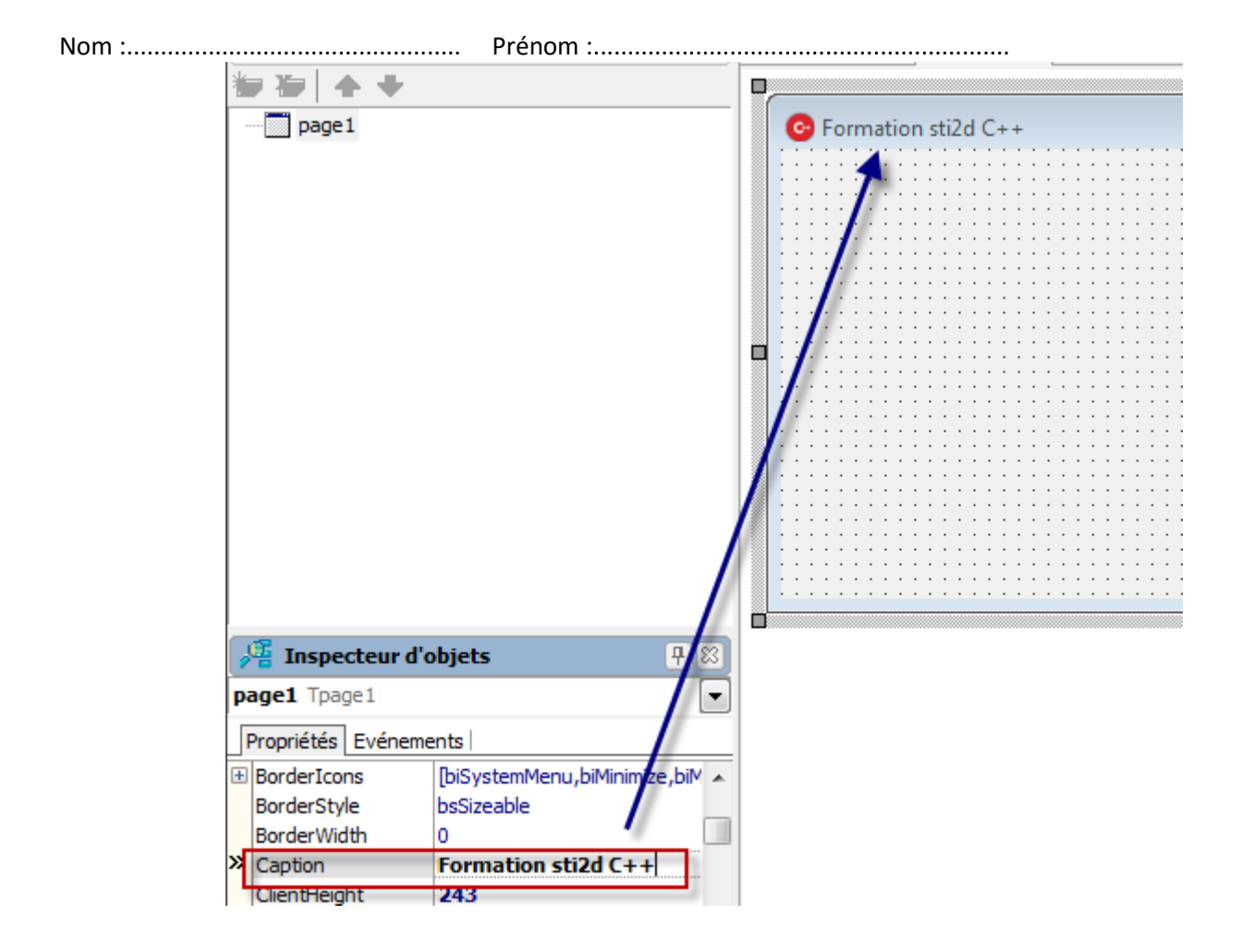

• Changer l'icône (voir dossier ressource)

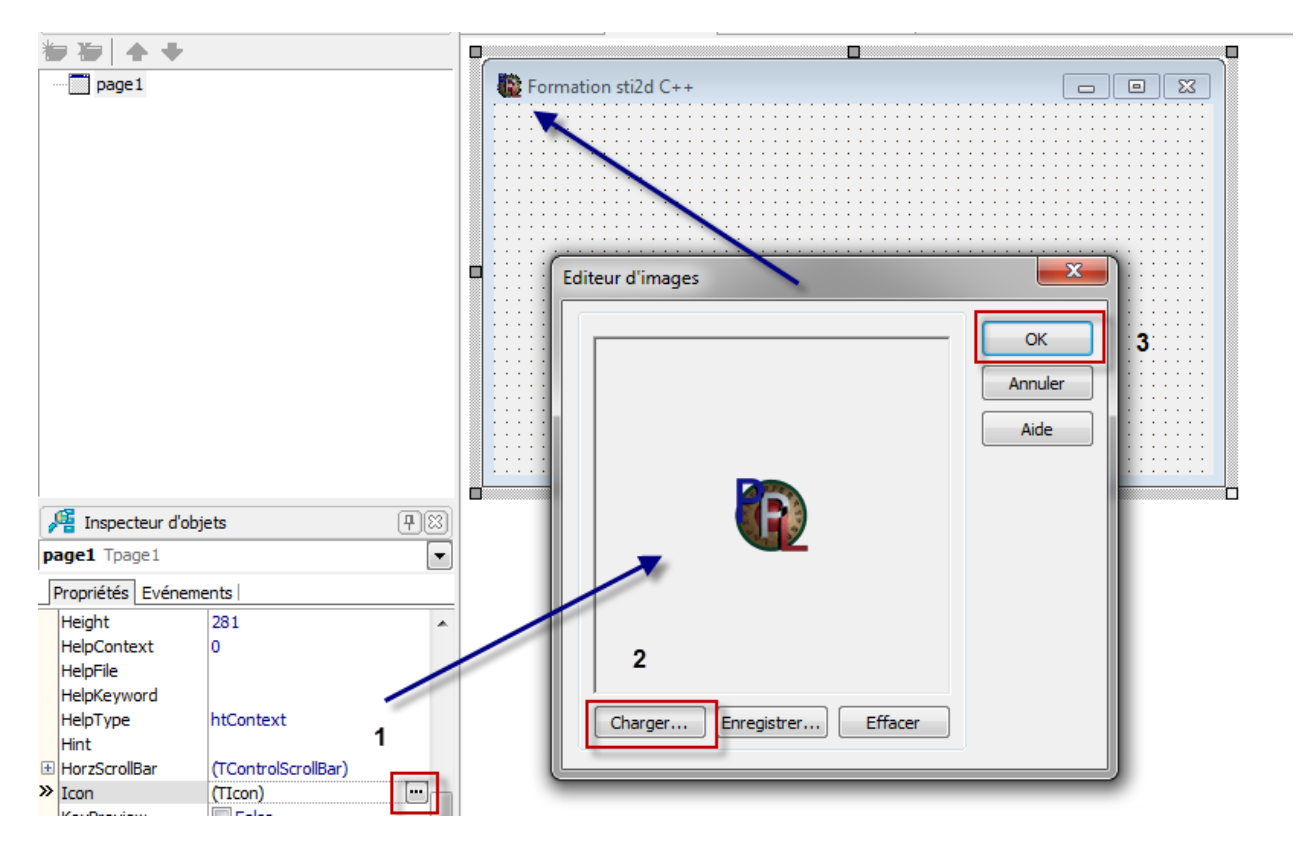

• Changer l'icône du fichier exécutable sous Windows

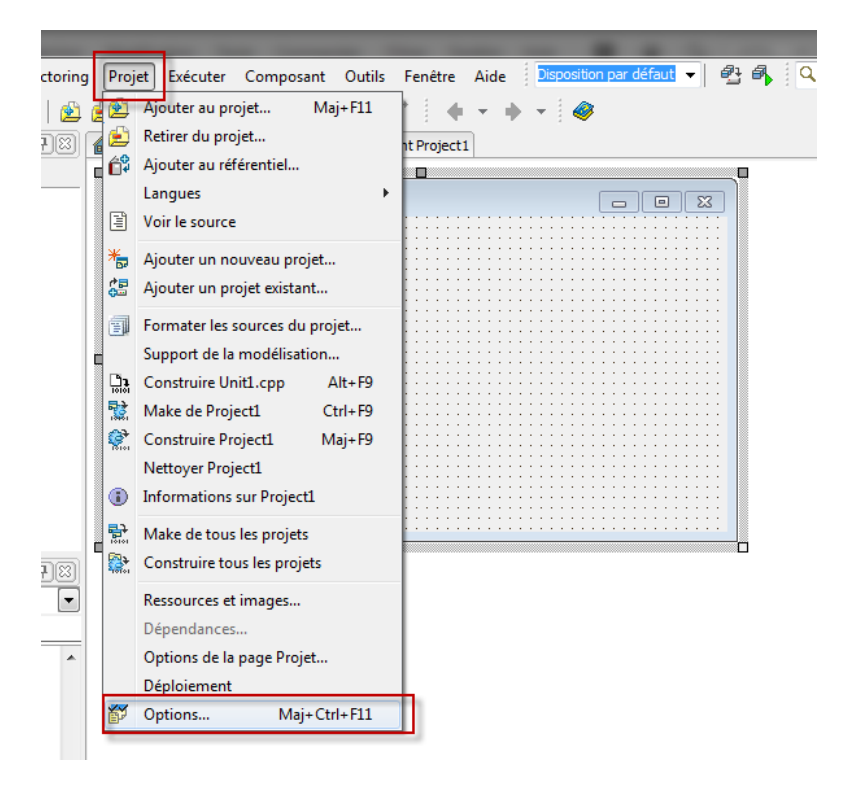

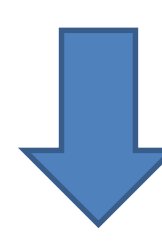

| Options de projet pour Project1.exe                                                                                                    | (Win32 - Debug)                                                                                                    |
|----------------------------------------------------------------------------------------------------|----------------------------------------------------------------------------------------------------|
| Compilateur C++  Avancées  Avertissements  Compatbilité  Débogage  En-têtes précompilés  Optimisations  Répertoires et Conditions  Compilateur Delphi  Compilateun Delphi  Compilateun Delphi  Compilateun Delphi  Compilateur Delphi  Compilateur C++  Avertissements  Sortie  Compilateur de ressources  Compilateur de ressources  Compilateur de r | Gible : Debug configuration - Windows 32 bits plate-forme · Appliquer Enregistrer         Paramètres d'icône d'application         Icône :       Charger une icône 2         Par défaut       2         Thèmes d'exécution       •         Manifeste personnalisé       •         Paramètres de sortie       •         Extension du fichier cible :       • |
|                                                                                                    | OK Annuler Aide                                                                                                    |

• Changer la plateforme d'exécution si nécessaire : 32 bits -> 64 bits

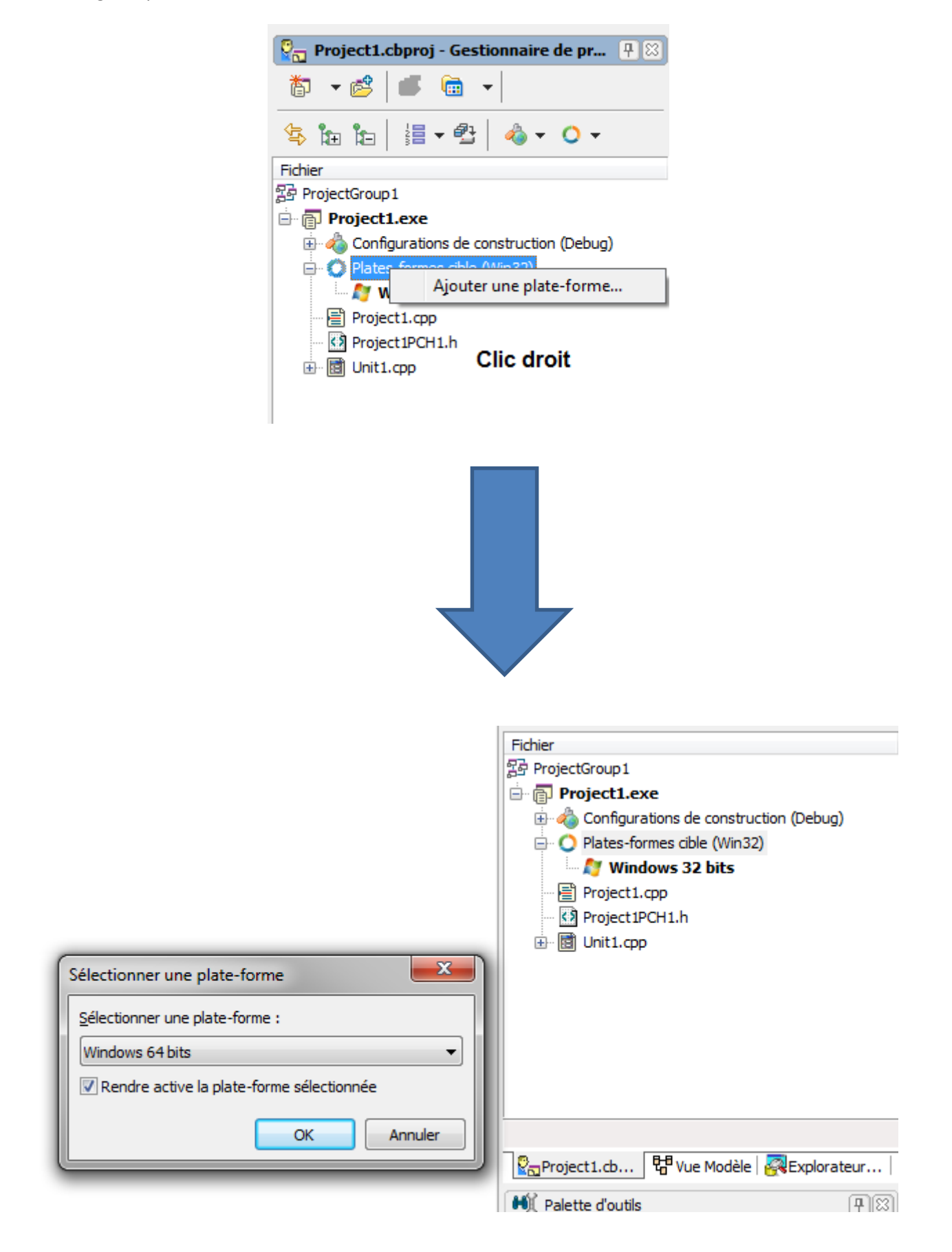

• Compiler pour essayer

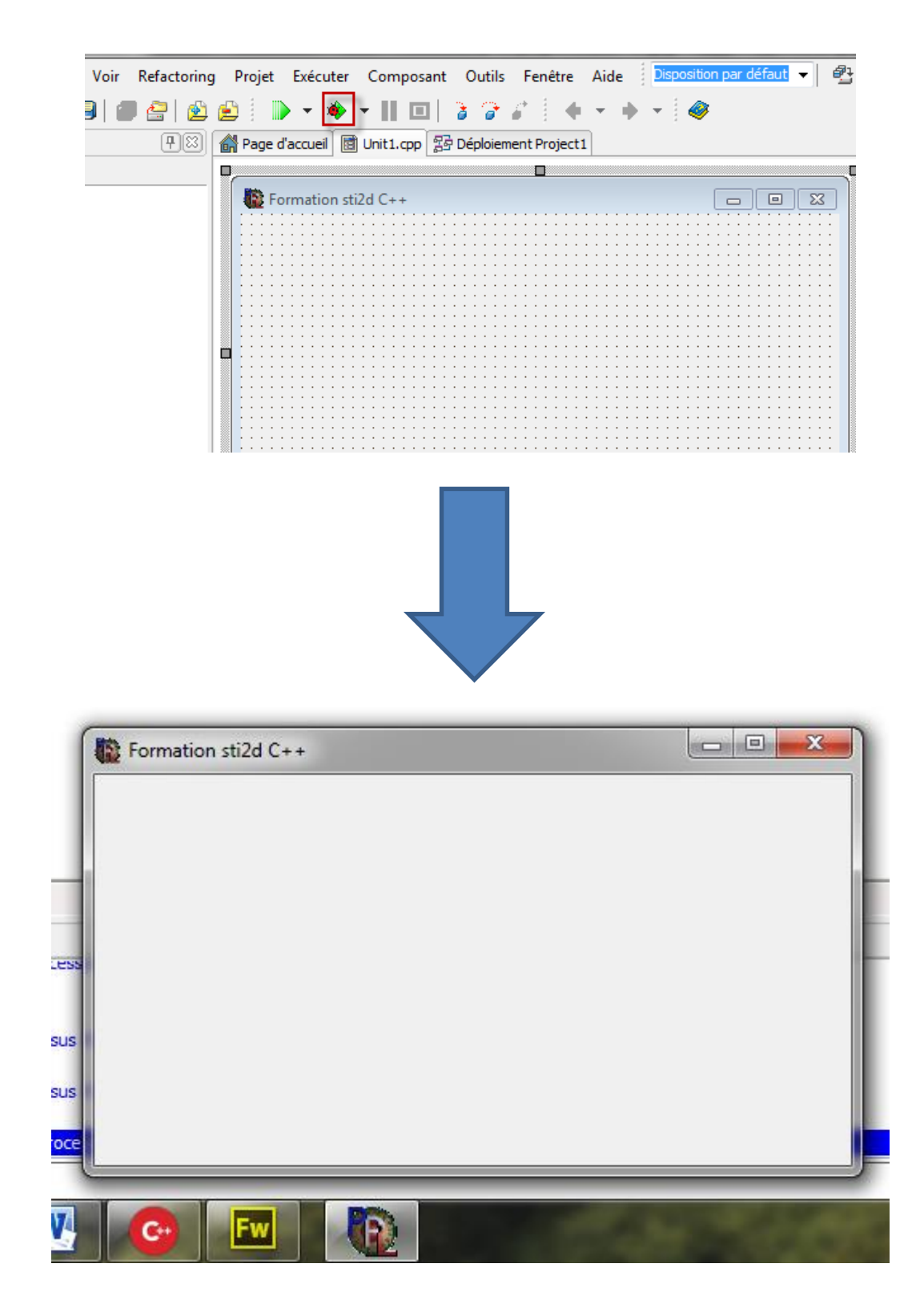

Le fichier exécutable se trouve sur la racine du dossier d'enregistrement, dans Win32, Debug pour une application Windows 32 Bits

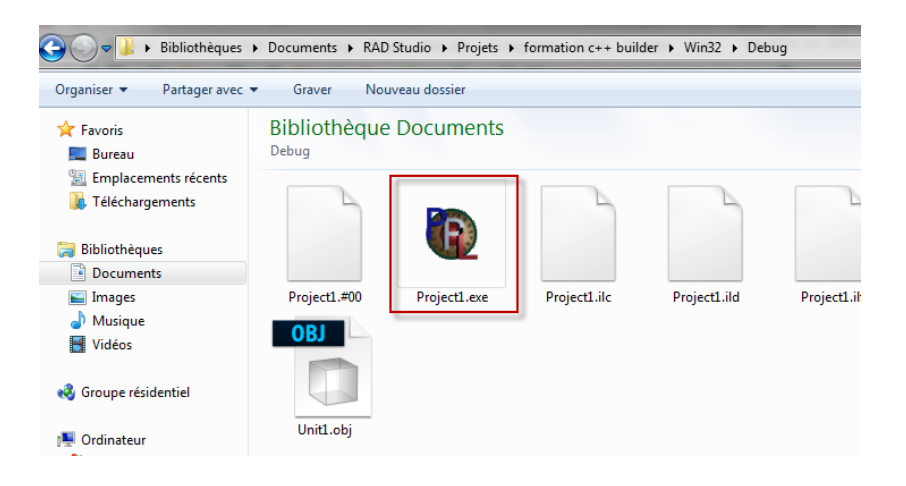

- Exercice d'application :
  - Cahier des charges :
    - On veut tester un password et un login dans une base de données Mysql. Pour cela on aura besoin des éléments suivant :
      - Deux Edit
      - Trois Label
      - Un FDconnection
      - Un FDtable
      - Un FDPhysMySQLDriverLink
      - Un FDGUIxWaitCursor1

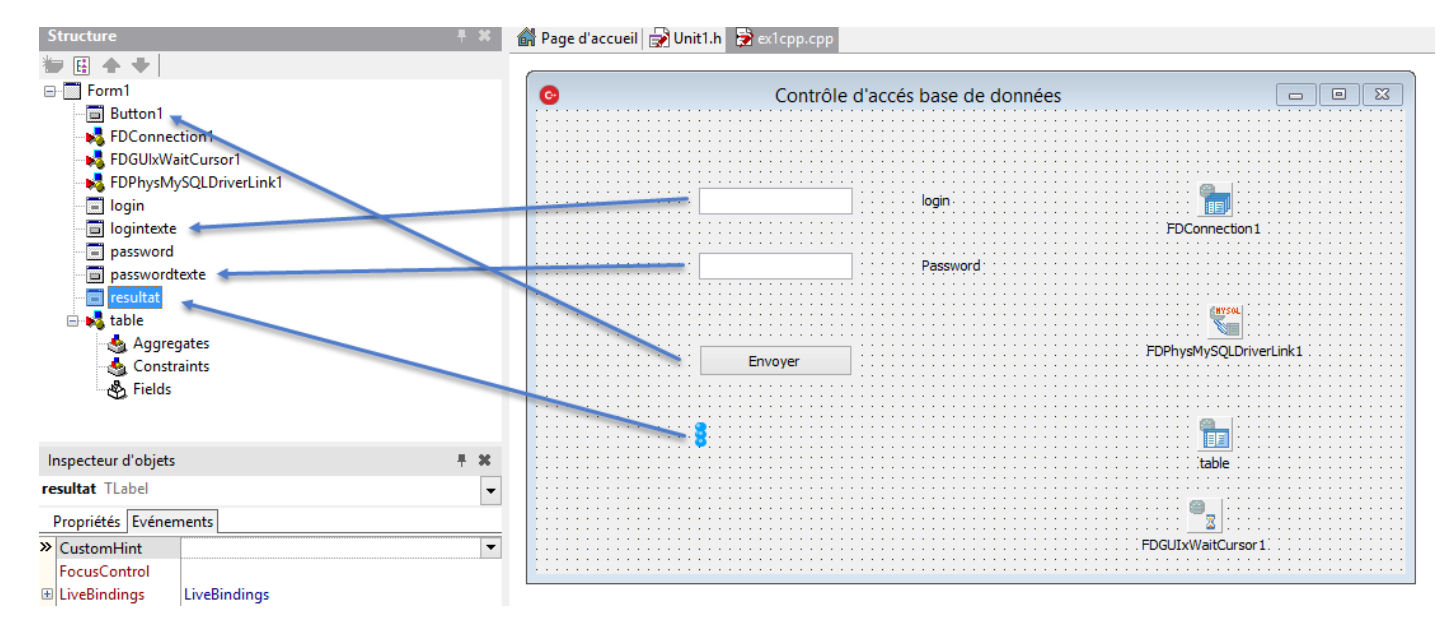

• Récupérer le driver Mysql sur le document ressource et le copier dans le dossier du fichier exécutable.

| Contraction in the second | Opération sur les signaux analogiques                               | Pdf | Cours           | SWF | bar08 3 |  |
|---------------------------|---------------------------------------------------------------------|-----|-----------------|-----|---------|--|
| State of the second       | Lecture et création d'une base de données<br>(C++ Builder partie 1) | Pdf | Dossier         | SWF |         |  |
|                           | Chaîne d'information                                                | Pdf | Dossier Dossier | SWF |         |  |

| 🎉 l 🍃 🕕 = l                                                                                           |                |                  |                     |          |  |  |  |  |  |
|----------------------------------------------------------------------------------------------------|----------------|------------------|---------------------|----------|--|--|--|--|--|
| Fichier Accueil Partage Affichage                                                                     |                |                  |                     |          |  |  |  |  |  |
| 🔄 🄄 🝷 ↑ 🌗 > Ce PC → Documents → Embarcadero → Studio → Projets → tp mysql C++ builder → Win32 → Debug |                |                  |                     |          |  |  |  |  |  |
| 🚖 Favoris                                                                                             | Nom            | Modifié le       | Туре                | Taille   |  |  |  |  |  |
| 📃 Bureau                                                                                              | 鷆 lib          | 26/01/2015 16:22 | Dossier de fichiers |          |  |  |  |  |  |
| 🔕 Creative Cloud Files                                                                                | 🐻 ex1cpp.obj   | 28/01/2015 12:10 | Fichier OBJ         | 1 066 Ko |  |  |  |  |  |
| 📳 Emplacements récer                                                                                  | 🔊 libmysql.dll | 12/08/2011 15:46 | Extension de l'app  | 2 304 Ko |  |  |  |  |  |
| 🐌 Téléchargements                                                                                     | projex1.#00    | 28/01/2015 12:10 | Fichier #00         | 4 876 Ko |  |  |  |  |  |
|                                                                                                    | 🙆 projex1.exe  | 28/01/2015 12:10 | Application         | 117 Ko   |  |  |  |  |  |
| 🐔 OneDrive                                                                                            | projex1.map    | 28/01/2015 12:10 | Fichier MAP         | 1 Ko     |  |  |  |  |  |
|                                                                                                    | 🐻 projex1.obj  | 26/01/2015 16:22 | Fichier OBJ         | 35 Ko    |  |  |  |  |  |
| 🍓 Groupe résidentiel                                                                                  | projex1.tds    | 28/01/2015 12:10 | Fichier TDS         | 7 040 Ko |  |  |  |  |  |

• Rentrer les paramètres de l'objet driver

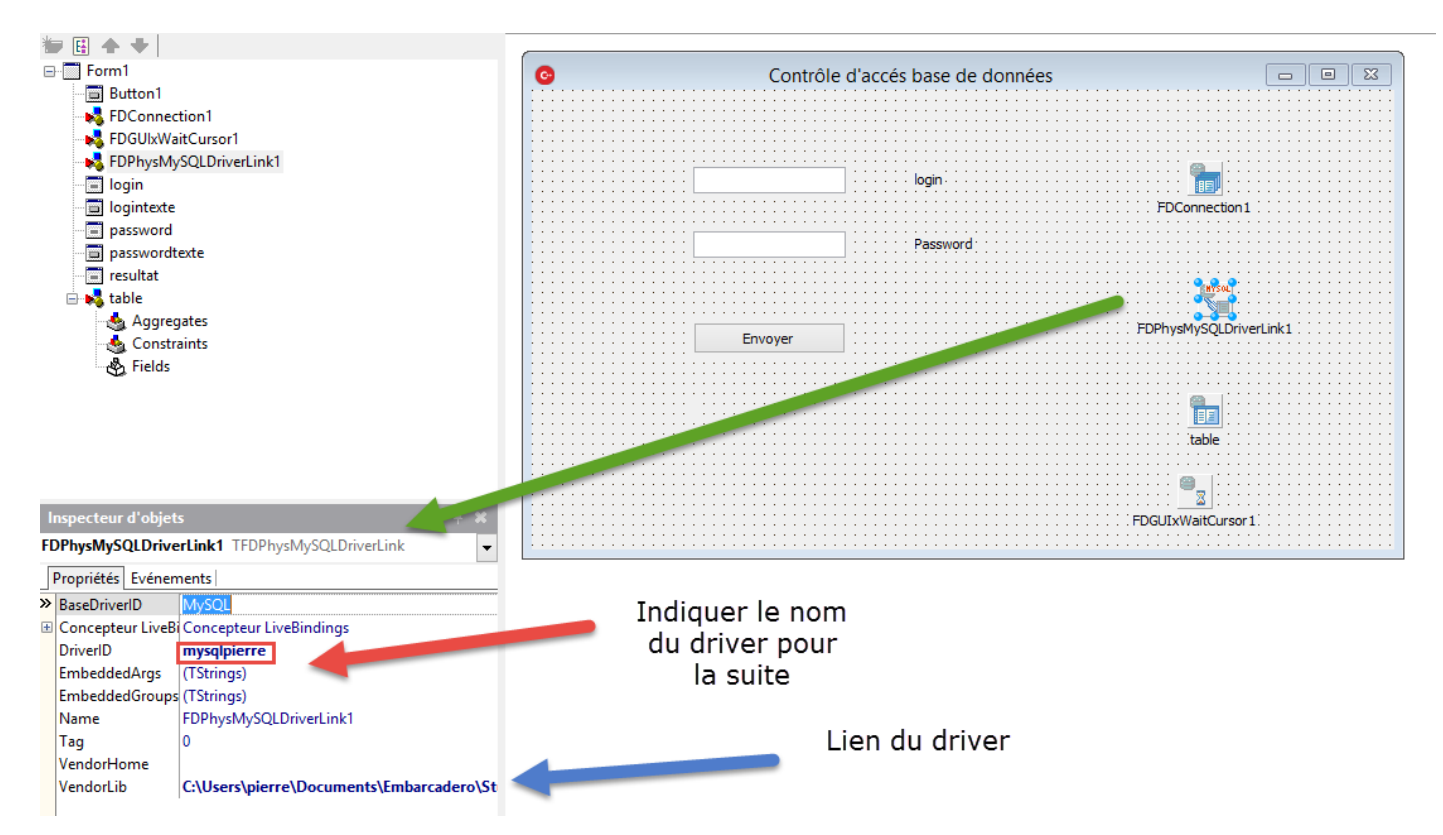

• Sur le site AlwaysData (<u>https://www.alwaysdata.com/</u>) s'enregistrer, puis créer une base de données avec une table ci-dessous.

Prénom :....

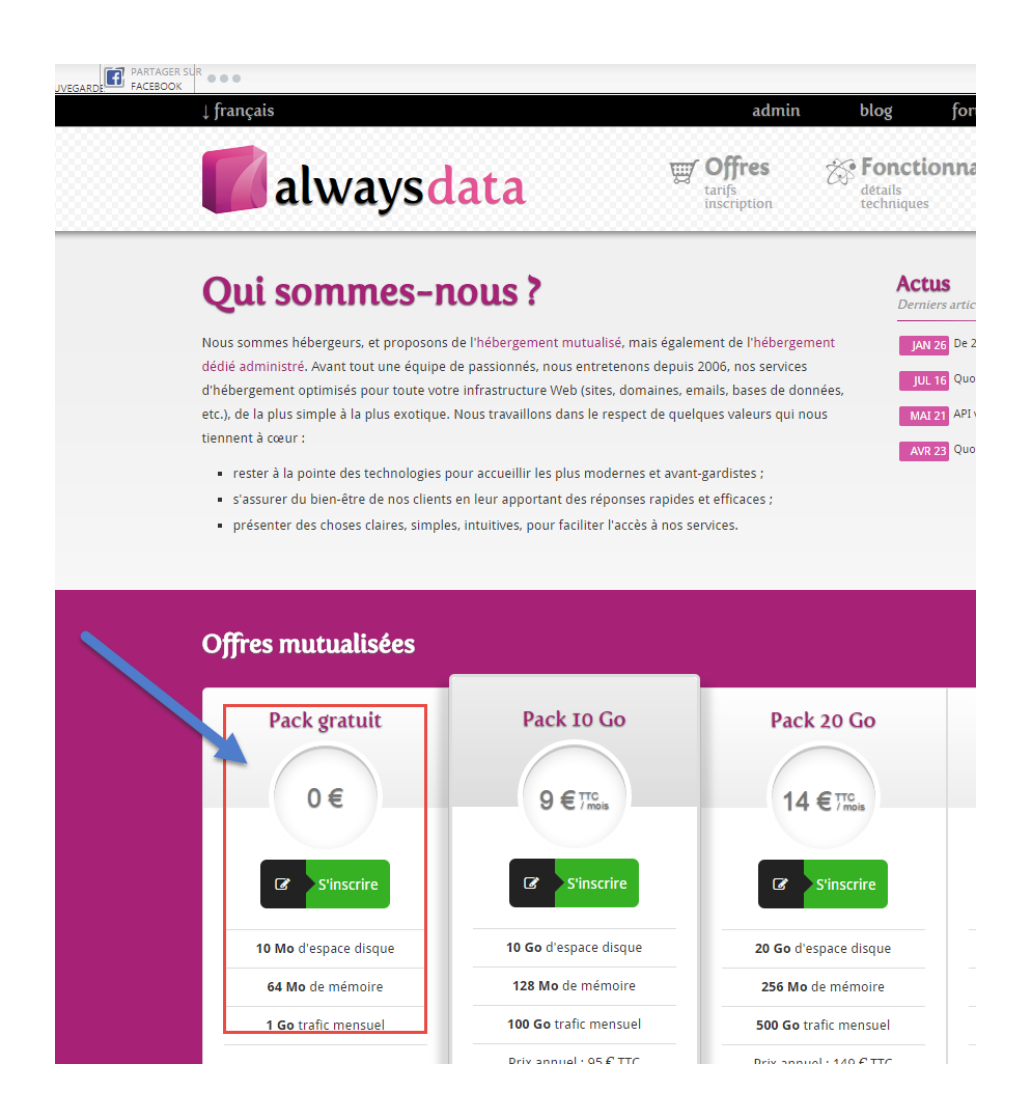

Lien pour réaliser la base (https://phpmyadmin.alwaysdata.com/)

| X A Strater Surger Strate         | CENTRE DE SAUN |                  |                |                 |             |              |              |                       |                                            |                 |
|-----------------------------------|----------------|------------------|----------------|-----------------|-------------|--------------|--------------|-----------------------|--------------------------------------------|-----------------|
| phpMuAdmin                        | ← 🗐 Server:    | .alwaysda        | ta.com » 📄 D   | atabase: funkad | y_sti2d » 😿 | Table: sti2d |              |                       |                                            |                 |
| <u>Ω</u> <u>∎</u> <u></u> <u></u> | Browse         | M Structure      | 📄 SQL          | Search          | ≩•i Insei   | t 🛃 Export   | 📑 Import     | Operations            |                                            |                 |
| (Recent tables) 🔻                 | # Name         | Туре             | Collation      | Attributes Nu   | II Default  | Extra        | Action       |                       |                                            |                 |
|                                   | 1 <u>ID</u>    | int(11)          |                | No              | None        | AUTO_INCREME | ENT 🥜 Change | 😑 Drop 🔑 Prima        | ry 🔟 Unique 🐖 Index 🛐 Spatial 📺 Fulltext 🛛 | Distinct values |
| ── funkady_sti2d                  | 2 passwo       | rd varchar(12) u | itf8_general_c | i No            | None        |              | 🥜 Change     | 😑 Drop <i> </i> Prima | ry 🔟 Unique 🐖 Index 🛐 Spatial 🝸 Fulltext   | Distinct values |
| - New                             | 🔲 3 login      | varchar(12) u    | utf8_general_c | i No            | None        |              | 🥜 Change     | 😑 Drop 🔑 Prima        | ry 🔟 Unique 🐖 Index 🛐 Spatial 📺 Fulltext 👔 | Distinct values |
|                                   | 4 age          | int(11)          |                | No              | None        |              | 🥜 Change     | 😑 Drop 🔑 Prima        | ry 📵 Unique 🐖 Index 📷 Spatial 📺 Fulltext 🛛 | Distinct values |
|                                   | 🚹 🗌 Che        | ck All With s    | elected: 🔲     | Browse 🥜 C      | hange 🌾     | 🕽 Drop 🌛 Pr  | imary 🔟 Un   | ique 🐖 Index          |                                            |                 |

- Connection à la base de données avec l'objet « FDconnection »
- Faire un Clic droit sur l'objet

| Nom :      | Prénom :                              |                                      |
|------------|---------------------------------------|--------------------------------------|
| 💿 Contrôle | e d'accés base de données             |                                      |
|            |                                       |                                      |
|            |                                       |                                      |
|            | login.                                |                                      |
|            | FDConne                               | Editeur de connexion                 |
|            |                                       | Edi <u>t</u> ion •                   |
|            | Passworu                              | Contrôle                             |
|            |                                       | Position +                           |
|            | FDPhysMvS                             | Basculer les enfants                 |
| Envoyer    |                                       | Ordre de tabulation                  |
|            |                                       | Ordre de créatio <u>n</u>            |
|            | · · · · · · · · · · · · · · · · · · · | Revenir aux valeurs <u>h</u> éritées |
|            | :                                     | Ajouter au référentiel               |
|            |                                       | Voir comme te <u>x</u> te            |
|            |                                       | <u>D</u> FM texte                    |
|            | FDGUIxWaite                           | Convertir en <u>M</u> etropolis Ul   |
|            |                                       | • • • • • • • • • • • • • • • • •    |

• Puis remplir les champs de connection

| Sélectionner le pilote ou la définition de connexion à redéfinir, puis configurer les paramètres |                         |                              |         |  |  |  |  |  |
|--------------------------------------------------------------------------------------------------|-------------------------|------------------------------|---------|--|--|--|--|--|
| ID du pilote :                                                                                   | Script SQL mysqlpierre  | ~                            |         |  |  |  |  |  |
| Nom de <u>l</u> a définition de con                                                              | nexion :                | ¥                            |         |  |  |  |  |  |
| Tester Exp                                                                                       | ert Revenir aux valeurs | par défaut Aide              |         |  |  |  |  |  |
| Paramètre                                                                                        | Valeur                  | Par défaut                   | ^       |  |  |  |  |  |
| DriverID                                                                                         | mysqlpierre             | mysqlpierre                  |         |  |  |  |  |  |
| Pooled                                                                                           | False                   | False                        |         |  |  |  |  |  |
| Database                                                                                         | funkady_sti2d           |                              |         |  |  |  |  |  |
| User_Name                                                                                        |                         |                              |         |  |  |  |  |  |
| Password                                                                                         |                         |                              |         |  |  |  |  |  |
| MonitorBy                                                                                        |                         |                              |         |  |  |  |  |  |
| Server                                                                                           | mysql.1                 | <pre>. <local></local></pre> |         |  |  |  |  |  |
| Port                                                                                             | 3306                    | 3300                         |         |  |  |  |  |  |
| LiesSi                                                                                           | False                   | Falce                        |         |  |  |  |  |  |
|                                                                                                  | r diac                  | r aiac'                      |         |  |  |  |  |  |
| ReadTimeout                                                                                      |                         |                              |         |  |  |  |  |  |
| WriteTimeout                                                                                     |                         |                              |         |  |  |  |  |  |
| ResultMode                                                                                       | Store                   | Store                        | ~       |  |  |  |  |  |
|                                                                                                  |                         | OK A                         | Innuler |  |  |  |  |  |

- Tester la connexion.
- Mettre la propriété connected à true pour « Connection » •
- Remplir les champs des propriétés de la table comme ci-dessous. •

| ta | table TFDTable    |                                      |  |  |  |  |  |  |
|----|-------------------|--------------------------------------|--|--|--|--|--|--|
| I  | Propriétés Evénem | nents                                |  |  |  |  |  |  |
|    | Active            | False                                |  |  |  |  |  |  |
| +  | ActiveStoredUsage | [auDesignTime,auRunTime]             |  |  |  |  |  |  |
|    | Aggregates        | (TFDAggregates)                      |  |  |  |  |  |  |
|    | AggregatesActive  | E False                              |  |  |  |  |  |  |
|    | AutoCalcFields    | ✓ True                               |  |  |  |  |  |  |
|    | CachedUpdates     | False                                |  |  |  |  |  |  |
|    | CatalogName       |                                      |  |  |  |  |  |  |
| ÷  | Concepteur LiveBi | Concepteur LiveBindings              |  |  |  |  |  |  |
| Ŧ  | Connection        | FDConnection1                        |  |  |  |  |  |  |
|    | ConnectionName    |                                      |  |  |  |  |  |  |
|    | Constraints       | (TCheckConstraints)                  |  |  |  |  |  |  |
|    | ConstraintsEnable | False                                |  |  |  |  |  |  |
|    | DetailFields      |                                      |  |  |  |  |  |  |
|    | Exclusive         | False                                |  |  |  |  |  |  |
| +  | FetchOptions      | (TFDFetchOptions)                    |  |  |  |  |  |  |
| +  | FieldOptions      | (TFieldOptions)                      |  |  |  |  |  |  |
|    | Filter            |                                      |  |  |  |  |  |  |
| +  | FilterChanges     | [rtModified,rtInserted,rtUnmodified] |  |  |  |  |  |  |
|    | Filtered          | E False                              |  |  |  |  |  |  |
| +  | FilterOptions     | 0                                    |  |  |  |  |  |  |
| +  | FormatOptions     | (TFDFormatOptions)                   |  |  |  |  |  |  |
|    | IndexFieldNames   | ID                                   |  |  |  |  |  |  |
|    | IndexName         |                                      |  |  |  |  |  |  |
|    | LocalSQL          |                                      |  |  |  |  |  |  |
|    | MasterFields      |                                      |  |  |  |  |  |  |
|    | MasterSource      |                                      |  |  |  |  |  |  |
|    | Name              | table                                |  |  |  |  |  |  |
|    | ObjectView        | ✓ True                               |  |  |  |  |  |  |
| +  | ResourceOptions   | (TFDBottomResourceOptions)           |  |  |  |  |  |  |
|    | SchemaAdapter     |                                      |  |  |  |  |  |  |
|    | SchemaName        |                                      |  |  |  |  |  |  |
| L  | TableName         | tunkady_sti2d.sti2d                  |  |  |  |  |  |  |
|    | lag               | 0                                    |  |  |  |  |  |  |

- Mettre la propriété active à true pour « table ». •
- Créer l'évènement sur le bouton. •

| Structure                 | <b>₹ X</b> | 🖨 Page d'accueil 🛃 Unit1.h 🛛 🗟 ex1cpp.cpp |
|---------------------------|------------|-------------------------------------------|
| ₩ 🗄 🛧 🜩                   |            |                                           |
| ⊟ 🛅 Form1                 | ^          | Contrôle d'accés base de donnée           |
| Button1                   |            |                                           |
| - 😽 FDConnection1         |            | · · · · · · · · · · · · · · · · · · ·     |
| EDGUIxWaitCursor1         | ~          |                                           |
| Inspecteur d'objets       | <b># X</b> |                                           |
| Button1 TButton           | -          | login                                     |
| Propriétés Evénements     |            |                                           |
| » Action                  | -          | Password                                  |
| CustomHint                |            |                                           |
| DropDownMenu              |            | • • • • • • • • • • • • • • • • • • • •   |
| Images                    |            |                                           |
| LiveBindings LiveBindings |            | Envoyer                                   |
| OnClick Button1Click      |            |                                           |
| OnContextPopup            |            | • • • • • • • • • • • • • • • • • • • •   |

Nom :.....

Prénom :....

- Maintenant, on veut réaliser le programme pour contrôler le mot de passe en fonction du programme.
- Ecrire le programme suivant

```
//-----
void fastcall TForm1::Button1Click(TObject *Sender)
 {
  String password, login;
  login=this->logintexte->Text;
   String filtre = "login = '" + logintexte->Text+ "'";
    if (this->logintexte->Text.IsEmpty()) //
     - {
       table->Filtered=false; //
       this->resultat->Caption="Remplir le login";
       return; //
      -}
    this->table->Filter = filtre; //
    this->table->Filtered = true; //
  password=this->table->FieldByName("password")->AsString;
  if (password==this->passwordtexte->Text) {
  this->resultat->Caption="Mot de passe correct";
  3
  else
  this->resultat->Caption="Mot de passe incorrect";
  }
```

- Tester le programme, en rentrant un bon password et un mauvais password.
- Que remarquez-vous ?

• En vous aidant du lien suivant expliquer le programme ligne par ligne.

http://lberne.developpez.com/bcb/paradox/

| Nom : I | P |
|---------|---|
|---------|---|

Prénom :.....

- On veut maintenant lors de l'envoie, contrôler si le login est existant ou pas. Modifier le programme pour réaliser ce teste.
  - Si le login n'existe pas dans la base de données on doit écrire dans le Label « resultat », « le login n'existe pas ».